## Roku/YouTube TV Setup

You will need to create a Roku account (if you already have a Roku account you may skip this step).

## Visit www.Roku.com

Click 'Sign In' at the top right

Click the blue 'Create account' link

Fill in the required information and please note this email address and password as this will be required to access your Roku account

Email address:

Password:

click 'Continue'

Choose your PIN preference

Choose whether a PIN will be required when downloading or making purchases Enter credit card or PayPal information and click 'Save and Continue'

You will not be charged by Roku at this time. Roku is a free account but can be used to make purchases through third party apps

Your Roku account is now complete

Next, you will need to create a YouTube TV account.

Visit www.tv.youtube.com

Click 'TRY IT FREE' in the middle of the page

Enter your Gmail account login credentials or click 'Create account' if you don't have one Fill in the required information and please note this email address and password as this will be required to access your YouTube TV account

Email address:

Password:

\*You may receive an email from Google with a code for verification purposes

Continue to enter in the required information

Accept the privacy and terms by clicking 'I agree'

Next choose 'start free trial'

Select the plan you wish to have

Click 'next'

You may choose any add-ons to your subscription. However, these could have additional costs Click 'Next: Checkout'

Enter credit card or PayPal information and click 'start trial'